# Sommaire

| 1-<br>2- | une simple carte                                           | .1 |
|----------|------------------------------------------------------------|----|
|          | 1.1- Récupérer l'i-frame                                   | .1 |
|          | 1.2- Insérer l'i-frame dans une page HTML                  | .1 |
|          | une carte avec des épingles                                | .1 |
|          | 2.1- placer des épingles à main levée                      | .1 |
|          | 2.2- utiliser un fichier csv pour positionner les épingles | .2 |
|          |                                                            | •  |

### 1- une simple carte

#### 1.1- récupérer l'i-frame

"i-frame" = "cadre intégré" ; c'est du code HTML qu'on a juste à recopier, sans y toucher.

c'est une sorte de trou qu'on fait dans la page HTML, et par ce trou on donne à voir la carte OSM (qui est servie par autre site web).

Aller sur OSM, par exemple là : https://www.openstreetmap.org/#map=17/43.52210/1.55108

Cliquer à droite sur l'icone "Partager" : Dans la barre bleue, choisir "HTML"

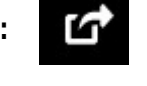

Si vous souhaitez montrer un endroit précis sur la carte, cocher la case "Inclure le marqueur" , et positionnez l'épingle à l'endroit qui vous convient.

Copier le code du iframe.

### 1.2- insérer l'i-frame dans une page HTML

particularité pour wordpress : "l'éditeur visuel" ne fait pas cette intégration, il faut passer en "éditeur de code" ; on le trouve en cliquant sur les trois points, tout en haut à droite

## 2- une carte avec des épingles

Aller sur http://umap.openstreetmap.fr/fr/ Le mode d'emploi complet est ici : https://wiki.openstreetmap.org/wiki/FR:UMap/Guide

### 2.1- placer des épingles à main levée

Démo ....http://umap.openstreetmap.fr/fr/map/baziege\_748493 Dans cette démo, il y a 2 calques, et 3 épingles Créer votre propre carte, et enregistrez-la ; enregistrer la carte ; cliquer à gauche sur l'icône "Exporter et partager la carte" pour récupérer l'i-frame.

2.2- utiliser un fichier csv pour positionner les épingles Démo : http://umap.openstreetmap.fr/fr/map/demo hp 748547#17/43.50374/1.52482 créer un fichier texte, par exemple : ObservationsCanal.csv dans ce fichier, coller ceci : latitude;longitude;animal 43.50180;1.52883; canard 43.50410;1.52470;ragondin 43.50430;1.52220; canard 43.50568;1.52081;mouette Créer une carte umap Cliquer à droite sur l'icône "Importer" Utiliser "Parcourir" ou 'coller vos données ici" Cliquer "importer". Cliquer l'icône "calque" ; puis sur le petit crayon Propriétés du calque ; Propriétés avancées ; Clé pour le libellé ; écrire : animal puis Options avancées ; "Afficher une étiquette" choisir "Au survol" Enregistrer ! Récupérer l'i-frame ! Bonne continuation !